## ◆ 過去の求人を転用して申し込む(求人の更新はこちらから!)

|                                                                                                    | メッセージ                                                                                                    | 事業所情報設定                                                                                                    |                                                           |                                                                                             | え人者マイページヘログィ                                                                                                    |
|----------------------------------------------------------------------------------------------------|----------------------------------------------------------------------------------------------------|----------------------------------------------------------------------------------------------------|-----------------------------------------------------------|---------------------------------------------------------------------------------------------|----------------------------------------------------------------------------------------------------|
| ホーム<br>東上来フィページナ                                                                                                    | 1.                                                                                                    |                                                                                                    |                                                           | (TP)                                                                                        | 「新規求人情報を登録」を                                                                                                    |
| ホヘ日 く1 ハーンホーク                                                                                                    | 4                                                                                                    |                                                                                                    |                                                           |                                                                                             | 7 !                                                                                                    |
| 求人/応募管理                                                                                                    |                                                                                                    | 新現家人情報を登録                                                                                                    | 株式会社 ハローワークケア 様<br>管轄安定所名:施田橋公共職業安定                       |                                                                                             |                                                                                                    |
|                                                                                                    |                                                                                                    |                                                                                                    | <u>新聞メッセージ: 100년</u>                                      |                                                                                             |                                                                                                    |
| 現在有効中または申し込み中の                                                                                                    | の求人                                                                                                    | 有効中の求人を全て表示                                                                                                    | 有効中求人                                                     |                                                                                             |                                                                                                    |
| <b>属格 动动介護员</b>                                                                                                    |                                                                                                    | <b>公開中</b>                                                                                                    | *AE9 *A98 158A                                            |                                                                                             |                                                                                                    |
| 受付年月日:2019年5月18日 《201期期日:2019年7月》                                                                                                    | 18                                                                                                    |                                                                                                    | -#2 3/4                                                   | 16                                                                                          | 1                                                                                                    |
| 求人区分 フルタイム<br>就業場所 東京都千代田区                                                                                                    | 求公                                                                                                    | 人番号 13010-00099999<br>開範囲 <u>1.事</u> 業所名等を含む求人情報を公                                                                                                    | 79 of                                                     | 8                                                                                           |                                                                                                    |
| 雇用形態 正社員<br>提供範囲 地方自治体。民間人材ビジネ。                                                                                                    | <b>ス井に</b> 可                                                                                                    | MT6                                                                                                    | Pat 019                                                   | 6                                                                                           |                                                                                                    |
| (紅柳不然) 家世不然 (金松不禁) 約第550                                                                                                    | ชวะ)โสต::6#(±8#)โ£มชวะ)[                                                                                                    |                                                                                                    | 本人者マイページ外へりングします。                                         |                                                                                             |                                                                                                    |
| (単近(後歩10分出行))(マイカー通知号)(UJ2                                                                                                    | 2-2103 トライアル軍用使用                                                                                                    | Hellowork Internet Service<br>ハローワーク インターネットサービス                                                                                                    |                                                           |                                                                                             |                                                                                                    |
| READE REAL                                                                                                    | 585685 \$15055                                                                                                    | ホーム(求人/ 応募管理)<br><u>ホーム</u> > 転用登録                                                                                                    | xyt-9                                                     | 事業所情報設定                                                                                     |                                                                                                    |
|                                                                                                    |                                                                                                    | 新規求人登録                                                                                                    |                                                           |                                                                                             |                                                                                                    |
| 戰種 介護福祉士                                                                                                    |                                                                                                    | 新たに本人仮登録を行う場合は、次の2つの方法から<br>1新たに正人情報を入力して反発行する(まへての3                                                                                                    | 思ふことができます。<br>専門を入力します。)                                  |                                                                                             | NY AGOTING A LY ROLL YVA . )                                                                                                    |
|                                                                                                    |                                                                                                    | 2にれよく甲し込んだ木人情報S転用して仮算録す。<br>また、有効中の木人情報S転用する場合は、その木人                                                                                                    | ロッキットさんよこことのわる本人情報を基に、異なる項目を<br>の有効期間中に同じ求人を重視して仮設録することか。 | いようご注意ください。                                                                                 | → いか相互相比な工で検算相してなない)                                                                                                    |
|                                                                                                    |                                                                                                    | 転用可能な求人一覧                                                                                                    |                                                           |                                                                                             | 新现状人情                                                                                                    |
|                                                                                                    |                                                                                                    | 表示件数                                                                                                    |                                                           |                                                                                             |                                                                                                    |
|                                                                                                    |                                                                                                    | 617年1~6件を表示                                                                                                    |                                                           |                                                                                             | < #^                                                                                                    |
|                                                                                                    |                                                                                                    | 職種 訪問介護員                                                                                                    |                                                           | 転田可能                                                                                        | マロードの日から                                                                                                    |
|                                                                                                    | 2                                                                                                    | 受付年月日:2019年5月11日 昭介期限日:2019年3<br>求人区分 フルタイム                                                                                                    | 7月31日                                                     | ∓∆/TJ ⊷J RC/                                                                                | は水人見のモルク                                                                                                    |
|                                                                                                    |                                                                                                    | 就業場所 東京都千代田<br>東田影覧 正社員                                                                                                    | Ø                                                         | 該当りる                                                                                        | 求人を見つけ、                                                                                                    |
|                                                                                                    |                                                                                                    | 提供範囲 地方自治体。目                                                                                                    | 民間人材ビジネス共に可                                               | 「詳細を                                                                                        | 表示」をクリック!                                                                                                    |
|                                                                                                    |                                                                                                    | 求人番号 13010-0009999<br>公開範囲 1.事業所名等                                                                                                    | 99<br>Fを含む求人情報を公開する                                       | •                                                                                           |                                                                                                    |
|                                                                                                    |                                                                                                    |                                                                                                    |                                                           | •                                                                                           |                                                                                                    |
|                                                                                                    |                                                                                                    | 経験不問 学歴不問 資格不問 時間外                                                                                                    | 1分割なし 通休二日制(土日休) 【転間なし】                                   |                                                                                             | あり 駅近(徒歩10分以内) マイカー通覧可 UUターン歓迎                                                                                                    |
| ors internet Service                                                                                                    | -                                                                                                    | (20077) 学校不問」(学校不問)(学校不問)(時間が<br>トライアを第日の日)                                                                                                    |                                                           | ALLEGU BEF                                                                                  | 859]【駅近(夜歩10分以内)】【マイカー温動司】【Uいターン飲造】                                                                                                    |
| ora intervent Service<br>-ワーク インターネットサービス<br>」(求人/文書当野) メッセー                                                                                                    | -ジ 事業所情報設定                                                                                                    | 28775<br>2017<br>2017<br>2017<br>2017<br>2017<br>2017<br>2017<br>2017                                                                                                    |                                                           | RURFEL ADAY                                                                                 | 350 (新近(夜生10分出り) (マイカー道路可) (00クーン計画)<br>1500 (1500) (1500)                                                                                                    |
| er saune ferrer<br>- フーク インターネットサービス<br>- ム(チ人) (広事業団)<br>- ホート時間 伊<br>転用可能な求人詳細                                                                                                    | -ジ 事業所は解放策                                                                                                    | 【2007年7月1日日日日日日日日日日日日日日日日日日日日日日日日日日日日日日日日日日日                                                                                                    | 17842L (314-38(1384) (1892L)                              |                                                                                             | 189) (新近(はき10分は穴) (マイカー通数司) (ルジーン計画)<br>(詳細を表示) この求人気能を転用し                                                                                                    |
| art Marriel Service<br>- ワークインターネットサービス<br>ム(ホ人) (兵事受助)<br>小日用当時<br>転用可能な求人詳細                                                                                                    | -ジ 軍軍所將執政                                                                                                    | 【200平式 (200平式) (200平式) (200平式) (200平式)<br>(200平式 2000)<br>(200平式 2000)<br>(200平人気用をあり<br>この20平人気用をあり                                                                                                    |                                                           |                                                                                             | 189 (新近((ま10分加り) (マイクー通路平) (UU2-24)<br>1949 表示 この求人情報を転用し                                                                                                    |
| art starrat favota<br>- フーク イソターネットサービス<br>- ム(年人) (支集軍団)                                                                                                    | -2 BERGENER<br>BERGEN JURIER JARSEN J                                                                                                    |                                                                                                    |                                                           |                                                                                             | 189 (新近(2010分回行) (マイカー道形可) (UUターン計画)<br>「新聞を表示」 この京人気間をも用し                                                                                                    |
| or Internet Service<br>- ワーク インターネットサービス<br>- ム(サ人) 文集智力<br>- ホーム ~ 毛用登録<br>転用可能な求人詳細                                                                                                    | シートレント・ション・ション・ション・ション・ション・ション・ション・ション・ション・ション                                                                                                    | 【2015年7月、「1207年7月、「1207年7月」<br>「「1207年1月日日日」<br>「「1207年1月日日」<br>「1207年1月日日」<br>「1207年1月日日日」<br>「1207年1月日日日」<br>「1207年1月日日日」<br>「1207年1月日日日」<br>「1207年1月日日日日」<br>「1207年1月日日日日」<br>「1207年1月日日日日」<br>「1207年1月日日日日」<br>「1207年1月日日日日」<br>「1207年1月日日日日日」<br>「1207年1月日日日日日日日日日日日日日日日日日日日日日日日日日日日日日日日日日日日日 |                                                           | A TELL ADDE                                                                                 | 169〕(新近((ま10分加り))[マイカー道形平][UU2-2412]<br>  1840表示  この京人情報を払用し                                                                                                    |
| art stander lavoue<br>つークイソターネットサービス<br>(-ム(チ人/大馬登田)) イッピー<br>(ホーム)を思考計<br>転用可能な求人詳細<br>*人参り 1<br>気付作月日 2<br>2                                                                                                    | -> *INFATTO - INFATTO - IN                                                                                                    |                                                                                                    |                                                           |                                                                                             | 550 (F32(4+109207) (747-383) (UU2-283)<br>(H8285) 2082(4846)                                                                                                    |
| an one-set Service<br>- ワークインターネットサービス<br>- ムマモルマンス事発型<br>転用可能な求人詳細<br>*人員り 1<br>gf1年月日 :<br>和気物原日 :                                                                                                    | ・2 単単所有的20<br>単単の有有的20<br>単単の目的20<br>単単の目的20<br>単単の目的20<br>単単の目的20<br>単単の目的20<br>単単の目的20<br>単単の目的20<br>単単の目的20<br>単単の目的20<br>単単の目的20<br>単単の目的20<br>単単の目的20<br>単単の目的20<br>単単の目的20<br>単しの20<br>単しの20<br>単の20<br>単しの20<br>単しの20<br>単の20<br>単 |                                                                                                    |                                                           |                                                                                             | 169〕 新近((ま10分加り) [マイワー道形平] (UU2-24)<br> <br>  1日を表示<br>  この求人情報を転用し                                                                                                    |
| and Internet Service<br>つつークイソターネットサービス<br>- ム(ナ人/文集登印) - メッビー<br>- ム・レ用写印<br>転用可能な求人詳細<br>ネ人参考 1<br>- 気(1年月日 2<br>- 取分期際日 2<br>- 気が取用日 2<br>- 気が取用日                                                                                           | -ジ 東京所有的公式<br>ま式人を見てた、またまでは、またまでの、また<br>10010-00009999<br>2019年1月11日<br>和田崎公共職業室で所                                                                                                    |                                                                                                    |                                                           |                                                                                             |                                                                                                    |
| art starvat Server<br>- ワークイソターネットサービス<br>- ケルラ世<br>転用可能な求人詳細<br>-<br>-<br>-<br>-<br>-<br>-<br>-<br>-<br>-<br>-                                                                                                    |                                                                                                    |                                                                                                    |                                                           | <u></u>                                                                                     | by ES(は+109)101) [マイワー油目で] (UU2-2412)<br>(PHEER) COTAGECENT<br>COTAGECENT<br>COTAGECENT<br>COTAGECENT<br>COTAGECENT<br>COTAGECENT<br>COTAGECENT<br>COTAGECENT<br>COTAGECENT                                                                                                    |
| and Statewise Generate<br>マーク・インダーネットサービス<br>- ム(ダメノズ及基単面) メッセー<br>二 ム > 毛相写前<br>転用可能な求人詳細<br>本人毎9<br>気付年月日 2<br>気守疾定所 4<br>本人気分 2<br>1<br>1<br>1<br>1<br>1<br>1<br>1<br>1<br>1<br>1<br>1<br>1<br>1                                                                                                    | ・<br>または私立<br>・<br>またままた、<br>またままた、<br>またままた。<br>またままた。<br>またままた。<br>またままた。<br>またままた。<br>またまた。<br>また。                                                                                                    |                                                                                                    |                                                           | -<br>-<br>-<br>-<br>-<br>-<br>-<br>-<br>-<br>-<br>-<br>-<br>-<br>-<br>-<br>-<br>-<br>-<br>- | by FS(ほき109) (*パラー番目で、) (UU2-24日本)<br>(1日をあす、このまえ気能をも用し<br>このまえ気能をも用して登録」)                                                                                                    |
| art starter lawite<br>- D - D - 7 0 - 2 - 3 - 1 + 1 - 1 - 2                                                                                                    | -2 東京所有称201<br>-2 東京所有称201<br>-2 東京の 311年7日0、3月26日の 32<br>5019年3月18日<br>5019年3月18日<br>5019年51<br>5019年51<br>5019年51<br>5019年51<br>5019年51<br>5019年51<br>5019年51<br>5019年51<br>5019年51<br>5019年51<br>5019年51<br>5019年51<br>5019年51<br>5019年51<br>5019年51<br>5019年51<br>5019<br>5019年51<br>5019<br>5019<br>501                                                                                                    |                                                                                                    |                                                           | <ul> <li>         ・・・・・・・・・・・・・・・・・・・・・・・・・・・・・</li></ul>                                   | はり<br>(FES(ほき109)1071)<br>(FES(ほき109)1071)<br>(FES(u))1071)<br>(FES(u))1071)                                                                                                    |
| are standard fervice<br>- アーク・799-ネットサービス<br>- くぼうな (大人業単型) くで<br>転用可能な求人詳細<br>- く間型<br>- く間型<br>- く間型<br>- く間型<br>- く間型<br>- く間型<br>- く間型<br>- く間型<br>- く間型<br>- く間型<br>- く間型<br>く間型<br>                                                                                                    | ・     ・     ・     ・     ・     ・     ・     ・     ・     ・     ・     ・     ・     ・     ・     ・     ・     ・     ・     ・     ・     ・     ・     ・     ・     ・     ・     ・     ・     ・     ・     ・     ・     ・     ・     ・     ・     ・     ・     ・     ・     ・     ・     ・     ・     ・     ・      ・     ・      ・     ・      ・      ・      ・      ・      ・      ・      ・      ・      ・      ・      ・      ・      ・      ・      ・      ・      ・      ・      ・      ・      ・      ・      ・      ・      ・      ・      ・      ・      ・      ・       ・       ・       ・       ・       ・       ・       ・       ・       ・       ・        ・        ・         ・                                                                                                    |                                                                                                    |                                                           |                                                                                             | (14) (Figlightonyはが) (Fr/7-abril) (UU2-242) (14) (UU2-242) (14) (UU2-                                                                                                    |
| art Internet Service<br>- フーク・イソターネットサービス<br>- ムバポメイズ高量型) イメビー<br>- 二ム・に用雪型<br>転用可能な求人詳細<br>ネ人番号<br>ペパギル日 2<br>ペパギル日 2<br>ペパギル日 2<br>ペパギル日 2<br>ペパギル日 3<br>ペパギル日 3<br>ペパギルロ 3<br>ペパギルロ 3<br>ペパギャロ 3<br>ペパギルロ 3<br>ペパギャロ 3<br>ペパギャロ 3<br>ペパ<br>ペパギャロ 3<br>ペパ<br>ペパ<br>ペパギャロ 3<br>ペパチャロ 3<br>ペパチャロ 3<br>ペパギロ<br>3<br>ペパギロ<br>3<br>ペパ<br>ペパ<br>ペ | -2  東京所有称23                                                                                                    |                                                                                                    |                                                           | まの求人<br>「この求人<br>をクリック                                                                      | はり<br>(FES(ほき109)1071)<br>(FT7-ABR)<br>(UU2-2483)<br>(UU2-2483)<br>(UU2-2                                                                                                    |
| ave stander leving<br>- プーク・インターネットサービス<br>- マレガミャン<br>- マレガミャン<br>・レガニャン<br>・レガニアン<br>・レガニャン<br>・レガニャン<br>・レガニャン<br>・レガニャン<br>・レガニャン<br>・レガニャン<br>・レガニャン<br>・レガニャン<br>・レガニャン<br>・レガニャン<br>・レガニャン<br>・レガニャン<br>・レガニャン<br>・レガニャン<br>・レガニャン<br>・レガニャン<br>・レガニャン<br>・レガニー<br>・レガニー<br>・レガニー<br>・レガニー<br>・レガニー<br>・レガニー<br>・レガニー<br>・レガニー<br>・レガニー<br>・レガニー                                                                                                    |                                                                                                    |                                                                                                    |                                                           |                                                                                             | はり                                                                                                    |
| ave statutes favous     フークインターネットサービス       マークングレンス事業ロン・・・・・・・・・・・・・・・・・・・・・・・・・・・・・・・・・・・・                                                                                                    |                                                                                                    |                                                                                                    |                                                           | A<br>A<br>A<br>A<br>A<br>A<br>A<br>A<br>A<br>A<br>A<br>A<br>A<br>A                          | はり                                                                                                    |
| ave standed fervice<br>¬¬¬¬ (У)¬→¬>¬ト+)-ビス<br>→ (人(ス)/ (ス) 聖田)<br>本人(ス)/ (ス) 聖田)<br>本人(ス)/ (ス) 聖田)<br>本人(ス)/ (ス) 聖日)<br>(ス) (ス) (ス) (ス)<br>(ス) (ス)<br>(3) (3) (3)<br>(3) (3) (3) (3)<br>(3) (3) (3) (3)<br>(3) (3) (3) (3) (3)<br>(3) (3) (3) (3) (3) (3) (3) (3) (3) (3)                                                                                                    | マジー     東京所有称201       エボ人東京広、サエ東市広、東京に立っ、東     1010-00009999       2019年7月31日     1010-00099999       2019年7月31日     1010-00099999       2019年7月31日     1010-0009999       2019年7月31日     1010-0009999       2019年7月31日     1010-0009999       2019年7月31日     1010-0009999       2019年7月31日     1010-000999       2019年7月31日     1010-000999       2019年7月31日     1010-000999                                                                                                    |                                                                                                    |                                                           | <ul> <li>まの求人</li> <li>この求人</li> <li>マクリック</li> </ul>                                       | はり、FES(ほかいの以かり、マイカー番目を、<br>しいクーン本名<br>「日日をえる」<br>このなんら日をも知い<br>、<br>内容を確認し、<br>「<br>情報を転用して登録」<br>ソリ                                                                                                    |
| are standard leaved<br>                                                                                                    | ・ 単単所は称221 ・ 単単所は称221 ・ 単二人集美伝、 サニキデニ、 サストキニ、 オートレート・ レート・ レート・ レート・ レート・ レート・ レート・ レート                                                                                                    |                                                                                                    |                                                           | <ul> <li>基本の求人</li> <li>「この求人</li> <li>マクリック</li> </ul>                                     | はり                                                                                                    |
| art Internet Server<br>- フーク・インターネットリービス<br>- ムン に見ませ<br>転用可能な求人詳細<br>- 和日の能な求人詳細<br>- 和日の能な求人詳細<br>- 和日の能な求人詳細<br>- 和日の能な求人詳細<br>和日の能<br>和日の能<br>和日の能<br>和日の<br>和日の<br>和日の<br>和日の<br>                                                                                                    | ・2     東京所有称202       ************************************                                                                                                    |                                                                                                    |                                                           | <ul> <li>まの求人</li> <li>この求人</li> <li>この求人</li> </ul>                                        | はり<br>下ご(は+109以り)<br>「日日である<br>「日日である<br>「日日である<br>「日日である<br>「日日である<br>「日日である<br>「日日である<br>「日日である」<br>「日日である」<br>「日本である」<br>「日本である」<br>「日本でる<br>「日本である」<br>「 |
| ar terment lawyer     ->                                                                                                    | ・     東京所有称23       ・     ・       ・     ・       ・     ・       ・     ・       2019年5月15日     ・       2019年5月15日 <td></td> <td></td> <td><ul> <li>         ・         ・         ・</li></ul></td> <td>はり、FES(ほき109)はか) 『マパー番目』 (11/2-/本目)<br/>(11/2 2.5.7)<br/>このアメ信任を転用<br/>、内容を確認し、<br/>「情報を転用して登録」<br/>'!</td>                                                                                                    |                                                                                                    |                                                           | <ul> <li>         ・         ・         ・</li></ul>                                           | はり、FES(ほき109)はか) 『マパー番目』 (11/2-/本目)<br>(11/2 2.5.7)<br>このアメ信任を転用<br>、内容を確認し、<br>「情報を転用して登録」<br>'!                                                                                                    |
| ar bitment farvor<br>->(17./(2.8182)         //57          (17./(2.8182)         //57           EAT PT REAL > (1)         //57           EAT PT REAL > (1)         //10           RAB9         1           SAME         1           SAME                                                                                                    | تَعْلَمُ اللَّهُ عَلَى اللَّهُ عَلَى اللَ                                                                                                    |                                                                                                    |                                                           | <ul> <li>まの求人</li> <li>この求人</li> <li>この求人</li> </ul>                                        | (内容を確認し、<br>(情報を転用して登録」<br>(1)                                                                                                    |
| art Statures Lawres<br>- プレークインターキットサービス<br>- ムバネノノズ馬車町) タイズ<br>- ムバネノノズ馬車町) タイズ<br>- ホート戦雨部<br>- 東川市市能な求人詳細<br>- ス市家市町                                                                                                    |                                                                                                    |                                                                                                    |                                                           | <ul> <li></li></ul>                                                                         | (内容を確認し、<br>(情報を転用して登録」)<br>(1)                                                                                                    |

## 😚 HelloWork Internet Service

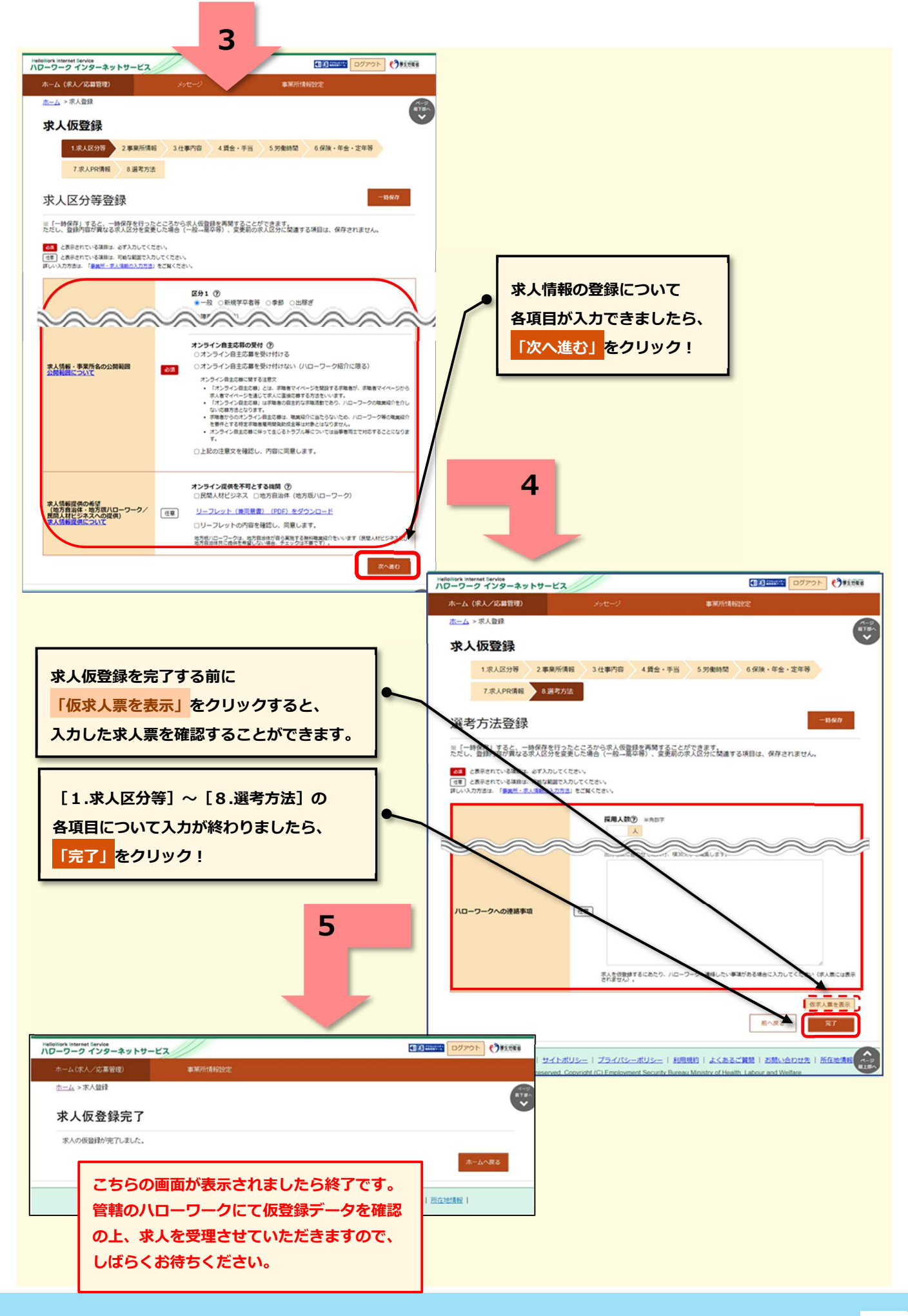